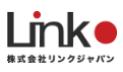

## Purpose 給湯器

# HomeLink連携マニュアル

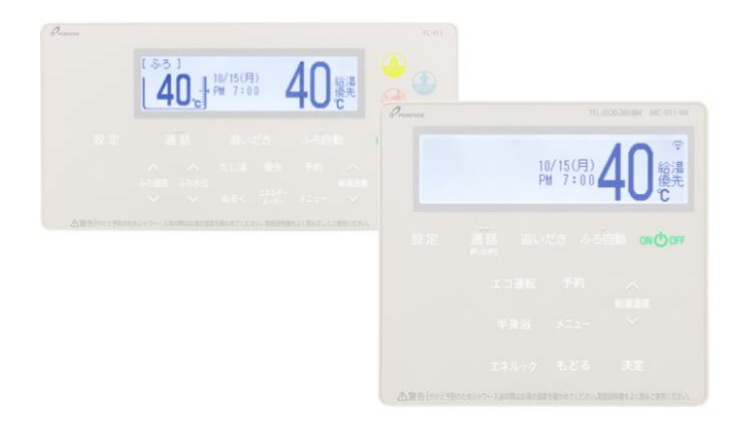

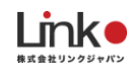

### パーパス給湯器を連携する ※ご利用者(入居者)さまでの登録となります。

#### ① 給湯器リモコンの設定

①-1:無線LANルーターとスマートフォンを接続する

①-2:無線LANルーターと無線LANリモコンを接続する

①-3:スマートフォンと無線LANリモコンを接続する

設定は下記のURLから設定マニュアルのガス給湯器「カンタン操作ガイド」をご参照ください。

https://www.purpose.co.jp/special/purpose\_connect/

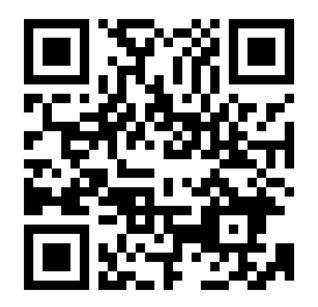

### ②HomeLinkを連携する

パーパスアプリにて、連携IDとパスワードを取得します。

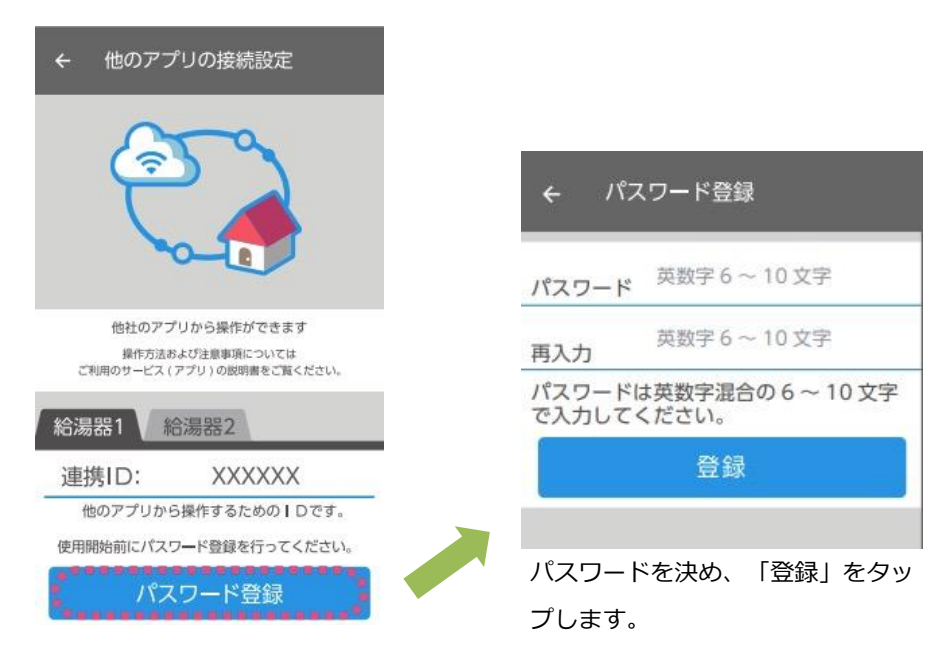

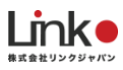

#### HomeLinkアプリにて登録を行います。

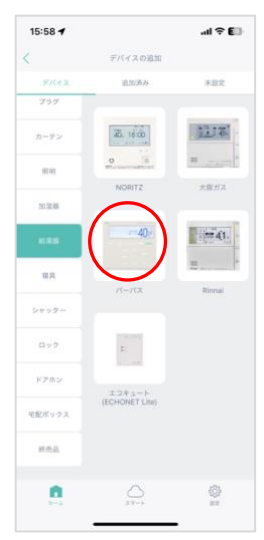

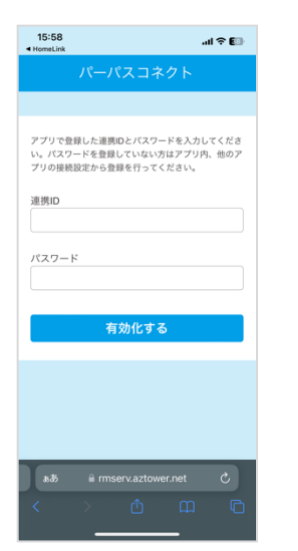

15:58

連携中です。しばらくお待ちくださ

1

ホーム「+」→「給 湯器」→「パーパ ス」を選択 連携IDとパスワード を入力し、「有効化 する」をタップ

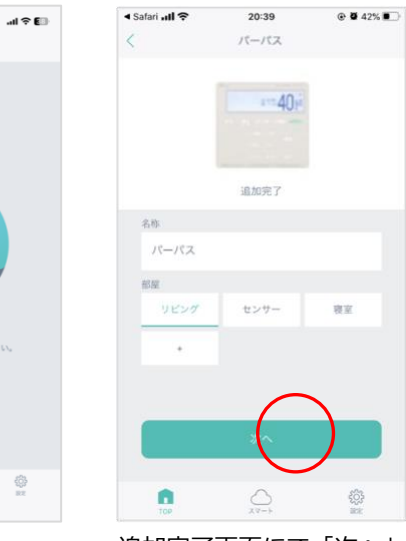

追加完了画面にて「次へ」 をタップ

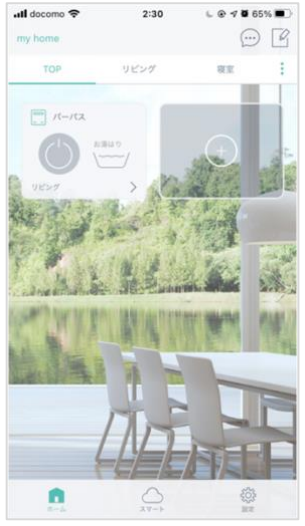

アプリトップに表示さ れ、登録完了です。 「>」で詳細パネルを確 認できます。

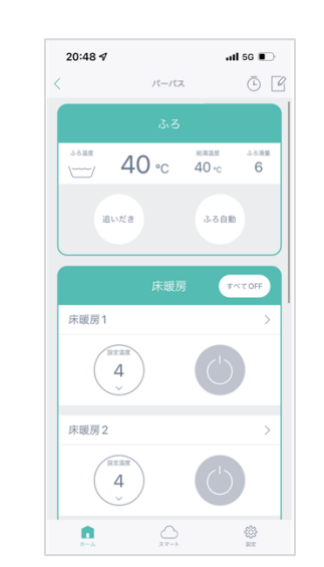